### 目次

| •   | 疹加ま <sup>−</sup> | での  | 流れ  | •  | •        | •          | •   | •          | •   | •  | •  | • | •        | •  | • | P 2        |
|-----|------------------|-----|-----|----|----------|------------|-----|------------|-----|----|----|---|----------|----|---|------------|
| • E | 日程・              | • • | • • | •  | •        | •          | •   | •          | •   | •  | •  | • | •        | •  | • | P 2        |
| • 7 | オープ              | ンキ  | ャン  | っぺ | ス        | 20         | )23 | 3^         | \J. | )参 | ≶力 | 匠 | <b>~</b> | ₹• | F | o 3        |
| • ¬ | マイペー             | ージ  | 画面  | īЛ | の        | ۰          | グ   | 1          | ン   | 方  | 法  | • | •        | •  | • | Ρ3         |
| • ! | マイム              | テー  | ブル  | の  | 見        | 方          | •   | •          | •   | •  | •  | • | •        | •  | • | Ρ4         |
|     |                  |     |     |    |          |            |     |            |     |    |    |   |          |    |   |            |
| •   | 「事前              | ī申辽 | 1   | 上面 | <u>_</u> | $\nabla$   | )参  | ⊧ր[        | ]方  | 泛  | -  |   |          |    |   |            |
|     | ① <b>申</b>       | し込  | 270 | り仕 | 亡方       | <u>,</u> . | •   | •          | •   | •  | •  | • | •        | •  | P | °5         |
|     | ②≝               | 日に  | 視   | 恵す | 73       | 5に         | [し  | <b>t</b> • | •   | •  | •  | • | •        | •  | P | <b>°</b> 6 |
|     |                  |     |     |    |          |            |     |            |     |    |    |   |          |    |   |            |
| •   | 「参加              | 登翁  | もの  | 41 | 介        | >面         | īΛ  | $\nabla$   | )参  | ¢ל | ]广 | 讨 | ÷ •      | •  |   | P 7        |

- マイページの機能(ログイン後)
   ・・・P8
   ・・・P8

### 参加までの流れ

まずはタイムテーブルを見て、参加したい企画があるか確認しましょう。

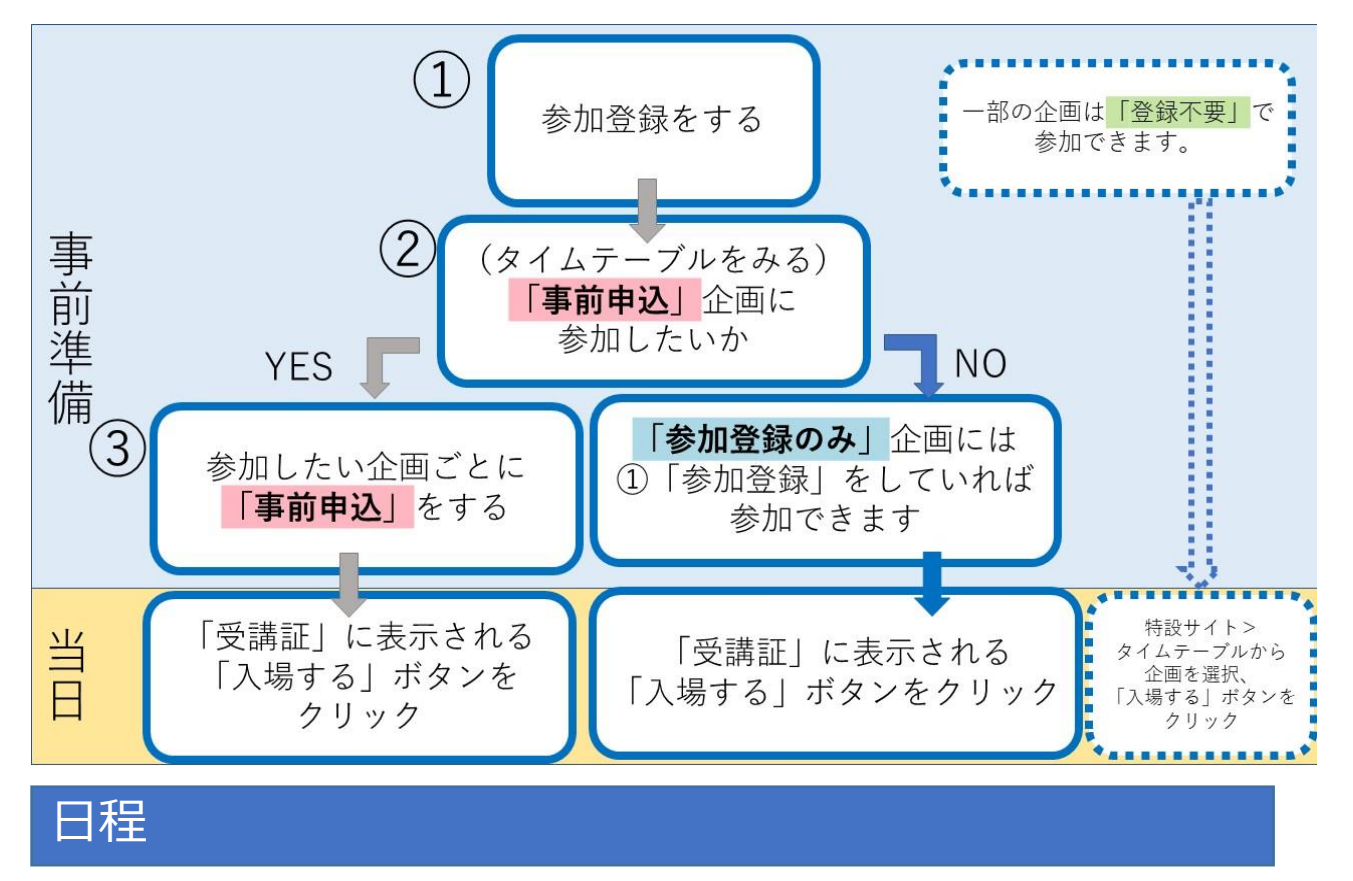

<u>■オープンキャンパス実施日</u> 2023年8月2日(水) 3日(木) 各日10時~18時

■【参加登録期間】2023年7月3日(月)17時~8月3日(木) 東京大学のオープンキャンパス2023に参加する場合は、原則登録が 必要です。

■【事前申込期間】2023年7月10日(月)17時~8月1日(火) 個別に事前申し込みが必要な企画があります。 対象はタイムテーブルで「<mark>事前申込</mark>」となっている企画です。 定員があるので申し込みはお早めにお済ませください。

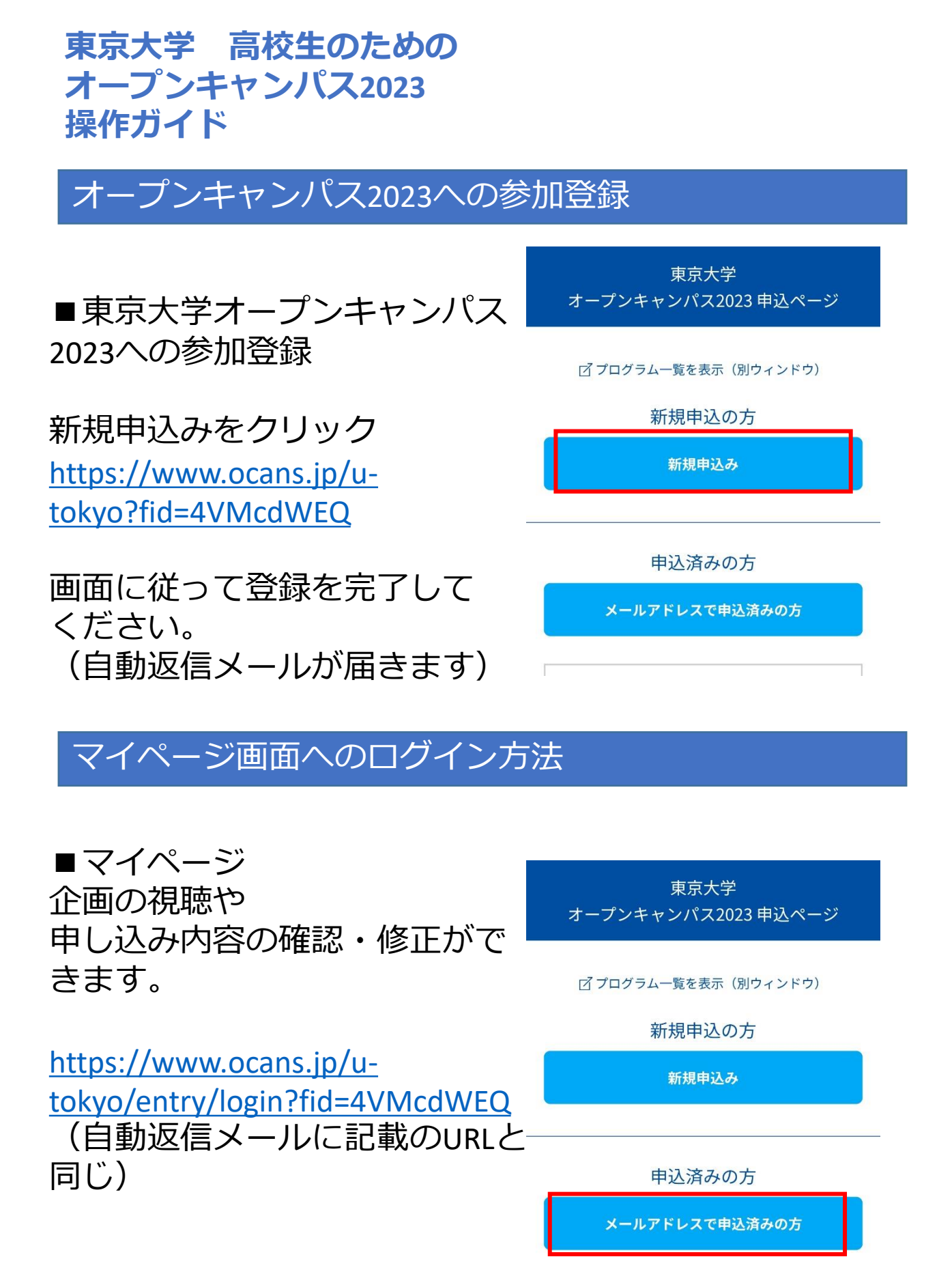

## <mark>東京大学 高校生のための</mark> オープンキャンパス2023 操作ガイド

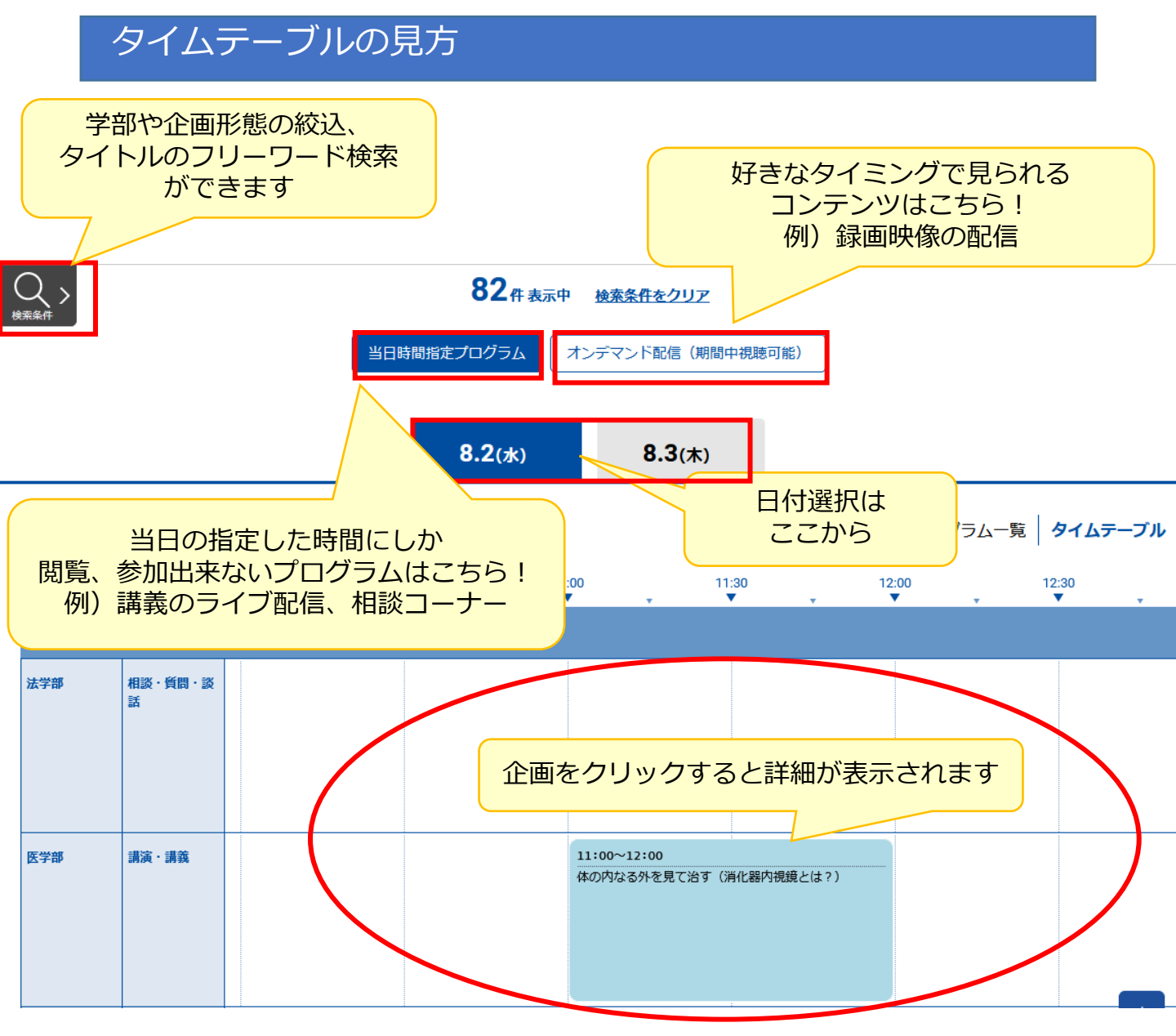

企画の背景色は下記のとおり分かれています

### 事前申込

「参加登録」を行ったあと、引き続き企画への事前申込 を行う必要がある企画です。

#### 参加登録のみ

「参加登録」を行えば参加できる企画です。 定員はありません。

#### 登録不要

「参加登録」をしなくても参加できる企画です。

### バリアフリー企画

本学のバリアフリー支援を紹介する企画です。

 ◆:対象限定企画 高校生限定など、
 参加対象者を限定した企画です。
 ♪:女子学生向け企画 女子学生をメインターゲットとした 企画です。
 ◎:バリアフリー対応企画
 字幕付などのバリアフリー 対応をしている企画です。

「事前申込」企画への参加方法 ①申し込みの仕方

定員があるので、申込は早めにお済ませください。

企画によっては独自の申込方法を取っているものもあります。 必ず各企画の注意事項を確認の上、必要な手続きを取ってください。

申込ができない!申込ボタンがない! そんなとき……

- ・事前申込期間(7月10日(月)17:00~8月1日(火))から 外れていませんか。
- ・マイページにログインしていますか?
- ・参加したい日程で「参加申込」をしましたか?
- ・開催時間の重なる別の企画にすでに申し込んでいませんか? 同じ時間に実施される複数の企画に申し込むことはできません。
- ・「満席です」と表示されていませんか? 定員を超えると、自動的に申込受付を停止します。 申込期間内にキャンセルが出れば、再度申込ができるようになります。

申込が完了すると、「受講証」ページから申し込んだ企画の一覧が確認できます。

「事前申込」企画への参加方法
②当日に視聴するには

【オープンキャンパス当日(8/2,8/3)】にログイン、 申し込んだ企画の「受講証」を開き、「入場する」ボタンを押してください。

原則、企画開始<mark>15分前</mark>になると「入場する」ボタンがアクティブになります。

| 말                                                                                                    |                      | <u>9</u> 入場証 TOP 三                                                     |
|----------------------------------------------------------------------------------------------------|----------------------|------------------------------------------------------------------------|
| 入場証                                                                                                    |                      | 入場証                                                                    |
| 当日時間指定プログラム/2020/09/21 (月)<br>10:00~10:30<br>本部<br>【参加登録のみ】本部 / ①大学説明会<br>申込る毎年<br>000004<br>東京大学の概要を紹介します。 | ← 画開始15分前<br>になると・・・ | 当日時間指定プログラム/2020/09/21 (月)<br>10:00~10:30<br>本部<br>【参加登録のみ】本部 / ①大学説明会 |
| 開催当日の受付開始時刻になると、この画面に入場確認ボタン<br>が表示されますので、画面のご案内に沿って操作ください。                                                 |                      | このプログラムに参加するには、入場ボタ<br>ンをスワイプしてください。                                   |
| 入場する                                                                                                    |                      | 入場する                                                                   |

### <mark>東京大学 高校生のための</mark> オープンキャンパス2023 操作ガイド

「参加登録のみ」企画への参加方法

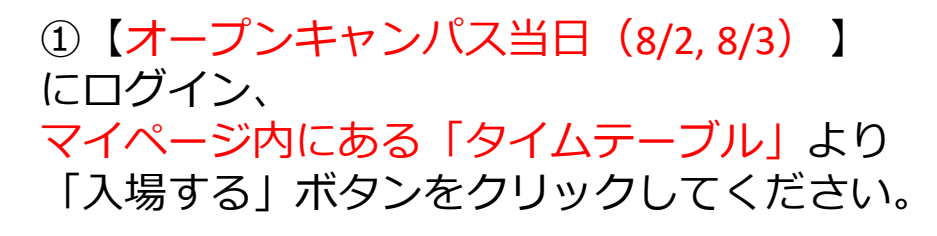

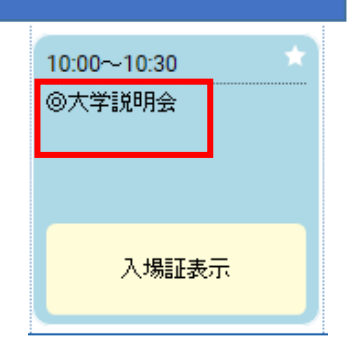

原則、企画開始の<mark>15分前</mark>になると、 「入場する」ボタンがアクティブになります。

| <u>□</u> 〕入場証                                                                                           |                      |                                                                                                    |
|----------------------------------------------------------------------------------------------------|----------------------|----------------------------------------------------------------------------------------------------|
| 入場証                                                                                                    |                      | 入場証                                                                                                    |
| 当日時間指定プログラム/2020/09/21 (月)<br>10:00~10:30<br>本部<br>参加登録のみ】本部 / 《大学说明金<br>地込老部好 000004<br>東京大学の標要を紹介します。 | ← 面開始15分前<br>になると・・・ | 当日時間指定プログラム/2020/09/21 (月)<br>10:00~10:30<br>末部<br>【参加登録のみ】本部 / C大学説明会<br>中込を狙号 000004<br>東京大学の秘密を紹介します。 |
| 開催当日の受付開始時刻になると、この画面に入場確認ボタン<br>が表示されますので、画面のご案内に沿って操作ください。                                             |                      | このプログラムに参加するには、入場ボタ<br>ンをスワイプしてください。                                                                     |
| 入場する                                                                                                    |                      | 入場する                                                                                                    |

入場ができない!「入場証表示」や「入場する」ボタンがない! そんなとき……

- ・マイページにログインしていますか?
- ・参加したい日程で「参加申込」をしましたか?

・「入場する」ボタンは企画開始<mark>15分前</mark>~企画終了時間まで表示さ れます。

※一部企画については15分以上前から公開するものもあります。

ただし、企画によっては独自の参加方法を取っているものもあります。 必ず各企画の注意事項を確認の上、必要な手続きを取ってください。

# <mark>東京大学 高校生のための</mark> オープンキャンパス2023 操作ガイド

### マイページの機能(ログイン後)

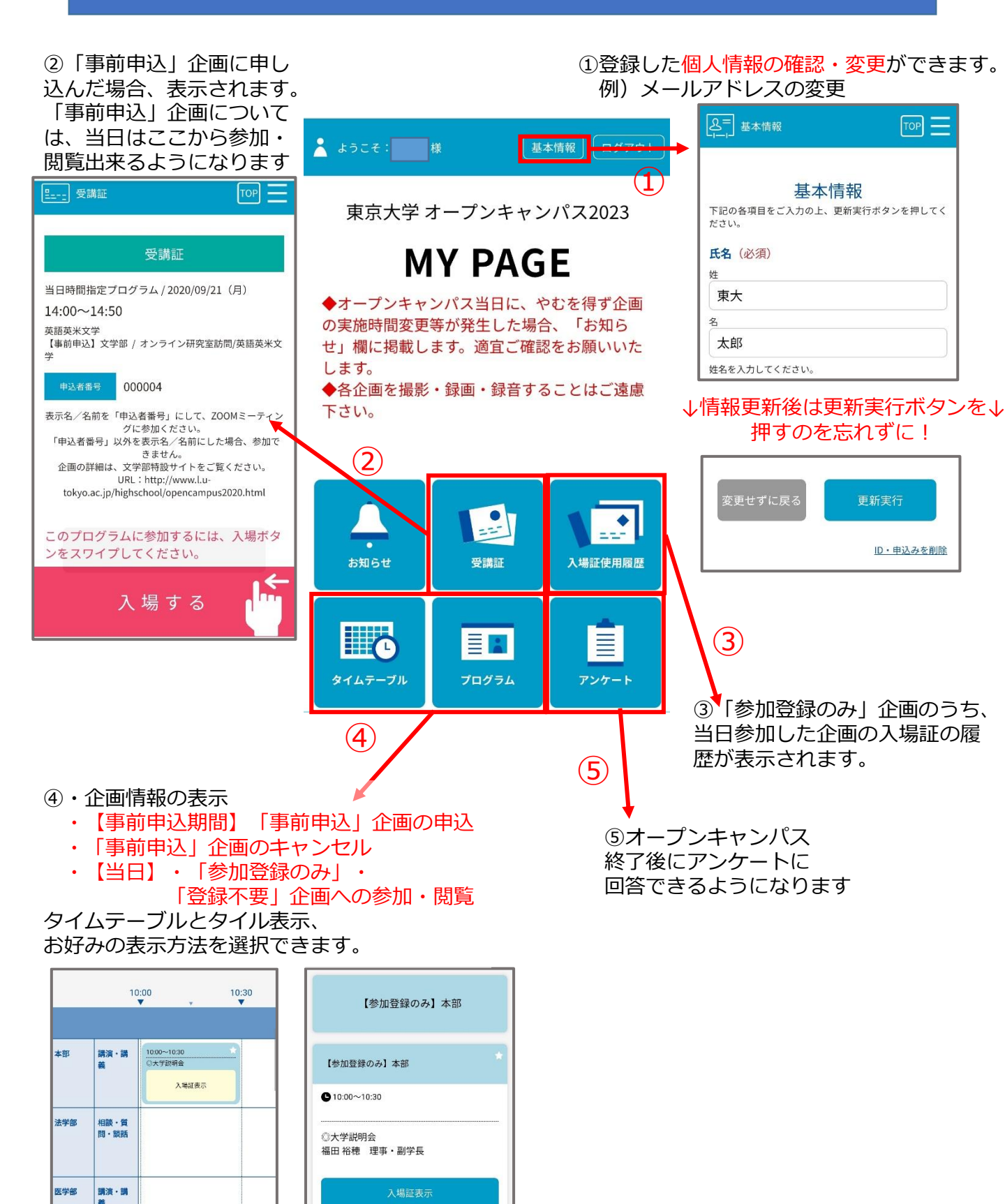

### キャンセル方法

企画への参加が難しくなった場合は、 必ずキャンセルをしてください。 一人でも多くの方が参加出来るよう、ご協力をお願いいたします。

【「事前申込」企画のキャンセル】 申し込んでいた企画に 参加出来なくなってしまった……!

→マイページ内の「タイムテーブル」 もしくは「受講証」で右図の形で表示されます。 「予約をキャンセルする」ボタンより キャンセルしてください。

※一人でも多くの方が参加出来るよう、 キャンセルへのご協力をお願いします。

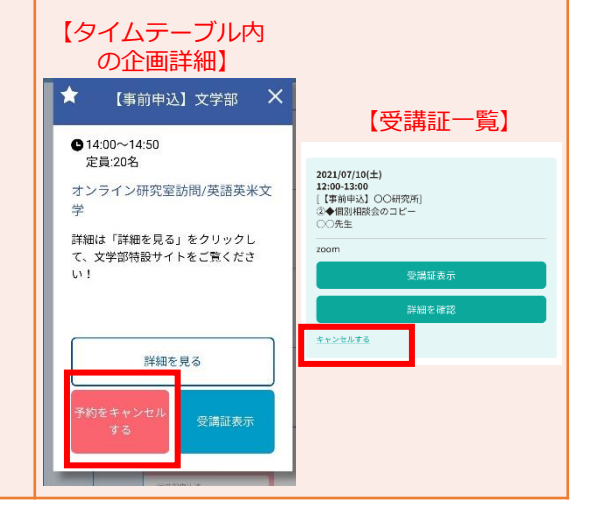

【参考】

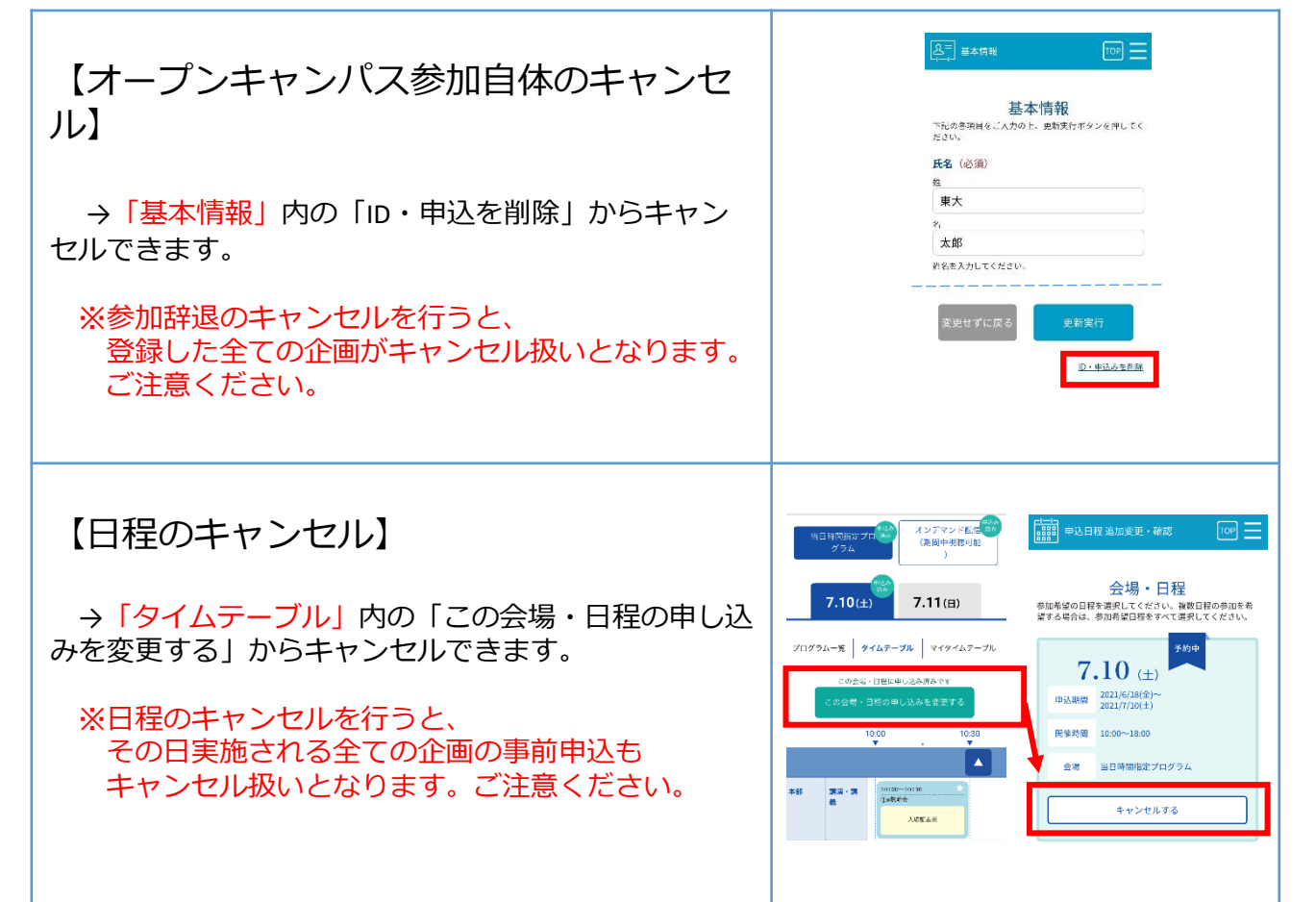